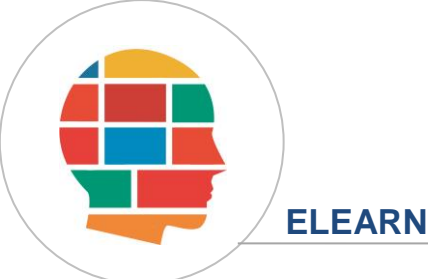

Desarrollo de sitios web con Wordpress

# Migrar Wordpress

Contacto: <u>consultas@elearning-total.com</u> Web: <u>www.elearning-total.com</u>

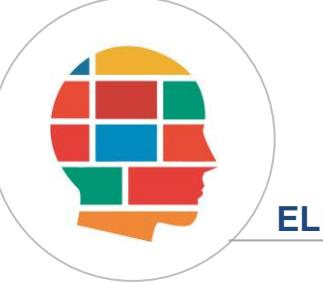

# MIGRAR WORDPRES A UN NUEVO HOSTING

Lo primero que debemos hacer es descargar los archivos de nuestro sitio del hosting original. Podemos hacerlo mediante un cliente FTP (como Filezilla) o desde el Administrador del Archivos del hosting.

| apapeles                                                                           |                       | Organizar       | Nuevo                       | Abrir   | Seleccionar |  |  |  |  |
|------------------------------------------------------------------------------------|-----------------------|-----------------|-----------------------------|---------|-------------|--|--|--|--|
| Este equipo > Documentos > elearning_total > Desarrollo Web con Wordpress > backup |                       |                 |                             |         |             |  |  |  |  |
|                                                                                    | Nombre                | Fecha de mo     | odificación Tipo            | Tamaño  |             |  |  |  |  |
|                                                                                    | 📙 wp-admin            | 6/10/2019 10    | ):14 a.m. Carpeta de archiv | /05     |             |  |  |  |  |
|                                                                                    | wp-content            | 6/10/2019 12    | 2:21 p.m. Carpeta de archiv | /0S     |             |  |  |  |  |
|                                                                                    | wp-includes           | 6/10/2019 10    | ):27 a.m. Carpeta de archiv | /0S     |             |  |  |  |  |
| 1                                                                                  | htaccess .            | 6/10/2019 10    | ):07 a.m. Archivo HTACCE    | SS 1 KB |             |  |  |  |  |
|                                                                                    | 💋 index.php           | 6/10/2019 10    | ):07 a.m. Archivo PHP       | 1 KB    |             |  |  |  |  |
|                                                                                    | license.txt           | 6/10/2019 10    | ):07 a.m. Documento de te   | e 20 KB |             |  |  |  |  |
| - 3                                                                                | 🧿 readme.html         | 6/10/2019 10    | ):07 a.m. Chrome HTML D     | o 8 KB  |             |  |  |  |  |
|                                                                                    | 🗾 wp-activate.php     | 6/10/2019 10    | ):07 a.m. Archivo PHP       | 7 KB    |             |  |  |  |  |
|                                                                                    | 🗾 wp-blog-header.php  | 6/10/2019 10    | ):07 a.m. Archivo PHP       | 1 KB    |             |  |  |  |  |
|                                                                                    | 🗾 wp-comments-post.   | php 6/10/201910 | ):07 a.m. Archivo PHP       | 3 KB    |             |  |  |  |  |
|                                                                                    | 🗾 wp-config.php       | 6/10/2019 10    | ):07 a.m. Archivo PHP       | 4 KB    |             |  |  |  |  |
|                                                                                    | 🗾 wp-config-sample.pł | p 6/10/201910   | ):07 a.m. Archivo PHP       | 3 KB    |             |  |  |  |  |
|                                                                                    | 🗾 wp-cron.php         | 6/10/2019 10    | ):07 a.m. Archivo PHP       | 4 KB    |             |  |  |  |  |
|                                                                                    | 🗾 wp-links-opml.php   | 6/10/2019 10    | ):07 a.m. Archivo PHP       | 3 KB    |             |  |  |  |  |
|                                                                                    | 🗾 wp-load.php         | 6/10/2019 10    | ):07 a.m. Archivo PHP       | 4 KB    |             |  |  |  |  |
|                                                                                    | 🗾 wp-login.php        | 6/10/2019 10    | ):07 a.m. Archivo PHP       | 40 KB   |             |  |  |  |  |
|                                                                                    | 🗾 wp-mail.php         | 6/10/2019 10    | ):07 a.m. Archivo PHP       | 9 KB    |             |  |  |  |  |
|                                                                                    | 🗾 wp-settings.php     | 6/10/2019 10    | ):07 a.m. Archivo PHP       | 20 KB   |             |  |  |  |  |
|                                                                                    | 🗾 wp-signup.php       | 6/10/2019 10    | ):07 a.m. Archivo PHP       | 32 KB   |             |  |  |  |  |
|                                                                                    | 🗾 wp-trackback.php    | 6/10/2019 10    | ):07 a.m. Archivo PHP       | 5 KB    |             |  |  |  |  |
|                                                                                    | 롣 xmlrpc.php          | 6/10/2019 10    | 0:07 a.m. Archivo PHP       | 4 KB    |             |  |  |  |  |

Ingresamos también al Administrador de Bases de Datos de nuestro sitio original (phpMyAdmin) y realizamos una copia de nuestra base de datos:

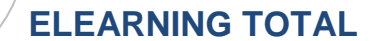

#### Desarrollo de sitios web con Wordpress

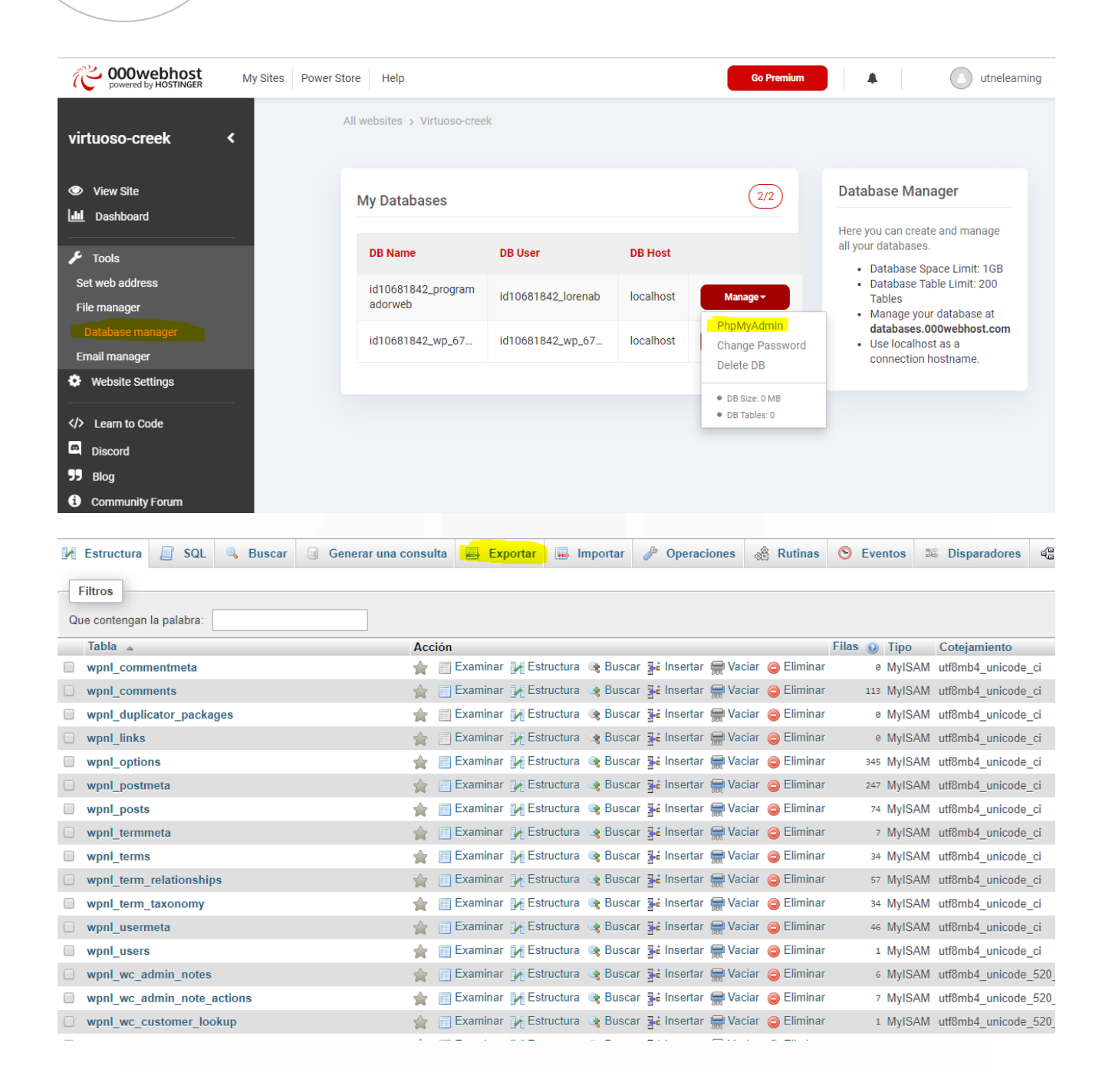

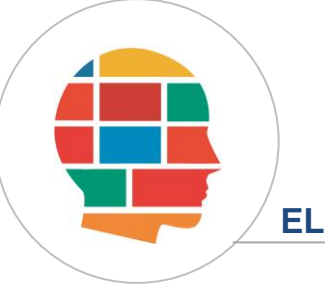

#### Método de exportación:

- Rápido mostrar sólo el mínimo de opciones de configuración
- Personalizado mostrar todas las opciones de configuración posibles

| Formato:  |   | <br> | <br> |
|-----------|---|------|------|
| SQL       | ¥ |      |      |
| Continuar |   |      |      |

Luego, subimos todos los archivos al nuevo hosting. Es importante **NO INSTALAR WORDPRESS** en este nuevo hosting. Si ya lo teníamos instalado, antes de subir los nuevos archivos, desinstalar o borrar todos los archivos y bases de datos del Wordpress anterior.

Verificamos que se hayan subido todos los archivos:

| cP Ad         | lministrador de a       | irchivos |             |                                                 |                 |           |                     |                  | Buscar Todos sus ar | rchivos 🔻 para           | Ir                | Configurac  |
|---------------|-------------------------|----------|-------------|-------------------------------------------------|-----------------|-----------|---------------------|------------------|---------------------|--------------------------|-------------------|-------------|
| Archivo       | 🕇 Carpeta 🛛 🗍           | Copiar 🕁 | Mover       | 🏦 Cargar                                        | 🛓 Descargar     | 🗙 Elimina | ar <b>')</b> Restau | rar 📑 Car        | nbiar el nombre     | 🖋 Editar 🛛 🖉 Editor de H | TML 🛛 🔑 Permis    | ios 🐵 Ver   |
| * Extraer     | 🖋 Comprimir             |          |             |                                                 |                 |           |                     |                  |                     |                          |                   |             |
| n pu          | blic_html               | 1        | lr 1        | 🕈 Inicio 👔                                      | Un nivel arriba | ← Atrás   | → Reenviar          | C Actualiza      | r 🗹 Seleccione To   | odo 🗌 Deseleccionar to   | do 🛛 🛱 Ver la pa  | pelera      |
|               | Contraer todo           |          | Ĩ           | 🖥 Vaciar pap                                    | elera           |           |                     |                  |                     |                          |                   |             |
| - 💳 🏠 (/)     | home/tecnologiautnel    | le)      |             | Name                                            |                 |           |                     | Size             | Last Modifi         | ied Type                 |                   | Permissions |
| + 🖿 et        | C                       |          |             | wp-admin                                        |                 |           |                     | 4 KB             | Hoy 12:57           | httpd/                   | unix-directory    | 0755        |
| + = ma        | + mail                  |          |             | wp-content                                      |                 |           | 4 KB                | Hoy 12:57        | httpd/              | unix-directory           | 0755              |             |
| <b>+ 🔤</b> pu | iblic_ftp               |          |             | wp-includes                                     |                 |           |                     | 12 KE            | B Hoy 12:57         | httpd/                   | unix-directory    | 0755        |
| - 📛 pu<br>+ 🖿 | iblic_html<br>Iwp-admin |          |             | files for your website should be uploaded here! |                 |           | 0 byte              | es Hoy 10:07     | text/x-             | generic                  | 0644              |             |
| +             | wp-content              |          | 4           | index.php                                       |                 |           |                     | 437 b            | ytes Hoy 10:07      | applic                   | ation/x-httpd-php | 0644        |
| +             | wp-includes             |          |             | license.tx                                      |                 |           |                     | 19,84            | KB Hoy 10:07        | text/p                   | ain               | 0644        |
| + tmp         |                         | сф       | readme.html |                                                 |                 | 7,37      | KB Hoy 10:07        | Hoy 10:07 text/h |                     | 0644                     |                   |             |
|               |                         |          | ¢           | wp-activa                                       | te.php          |           |                     | 6,97             | KB Hoy 10:07        | applic                   | ation/x-httpd-php | 0644        |
|               |                         |          | 4           | wp-blog-h                                       | eader.php       |           |                     | 390 b            | ytes Hoy 10:07      | applic                   | ation/x-httpd-php | 0644        |
|               |                         |          | 4           | wp-comm                                         | ents-post.php   |           |                     | 2,31             | KB Hoy 10:07        | applic                   | ation/x-httpd-php | 0644        |
|               |                         |          |             |                                                 |                 |           |                     |                  |                     |                          |                   |             |

En el nuevo hosting vamos a crear una base de datos para importar la base de nuestro sitio original. Y desde el Administrador de Bases de datos **importamos el archivo .sql** 

#### Desarrollo de sitios web con Wordpress

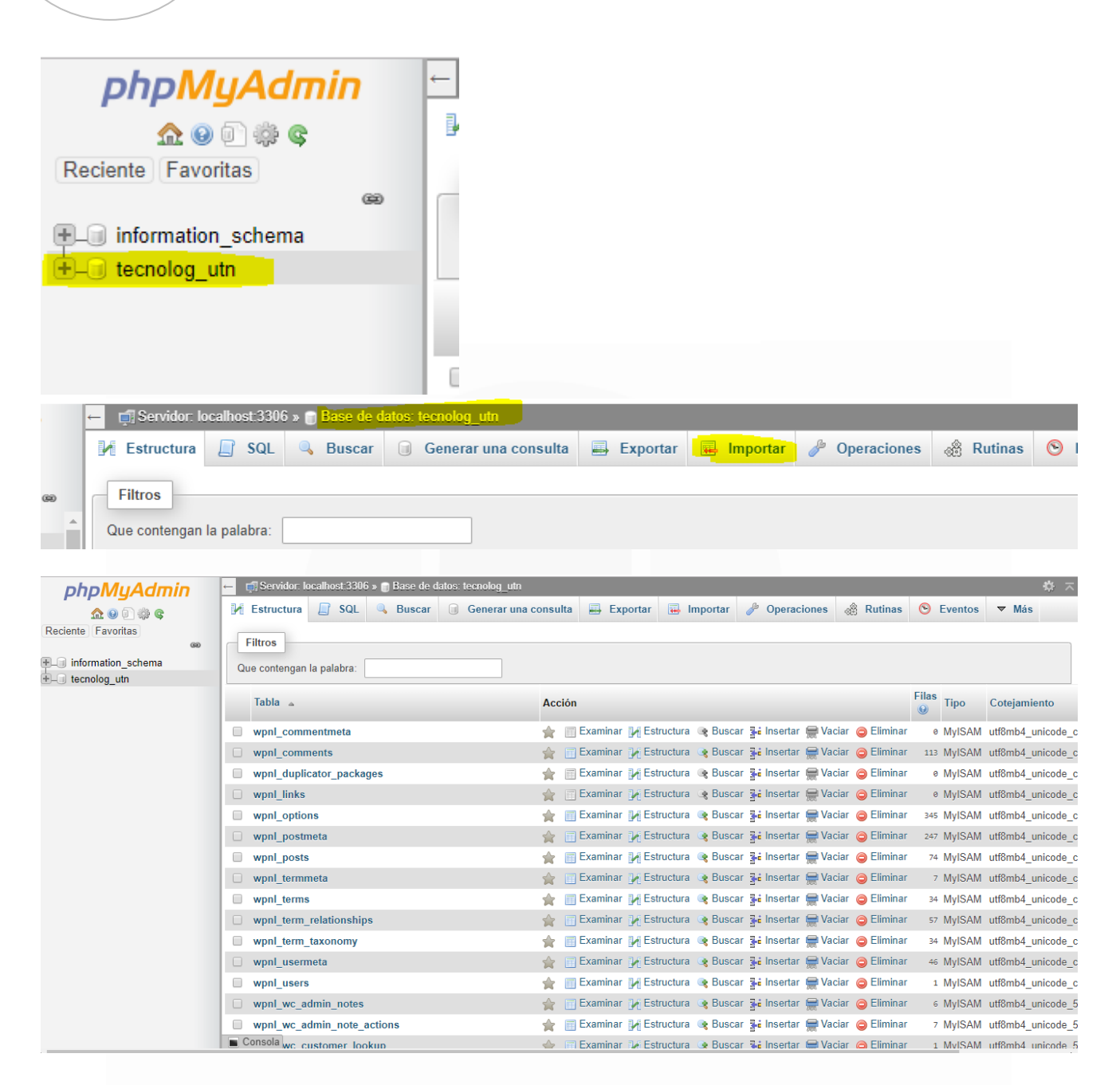

Una vez que tenemos las tablas importadas, vamos a la tabla **wp\_options** (el prefijo wp\_ cambia de acuerdo al que indicaron al crear las tablas originales)

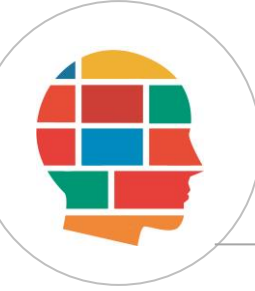

### Desarrollo de sitios web con Wordpress

| phpMyAdmin         | ← 🗊 Servidor: localhost:3306 » 🗃 Base de date | s: tecnolog_utn 🚸 🔅                                                                            |  |  |  |  |  |  |  |  |
|--------------------|-----------------------------------------------|------------------------------------------------------------------------------------------------|--|--|--|--|--|--|--|--|
| 🛖 💿 🕼 😨            | Estructura 🔄 SQL 🔍 Buscar                     | Generar una consulta 📕 Exportar 📕 Importar 🤌 Operaciones 🖓 Rutinas 🤒 Eventos 🔻 Más             |  |  |  |  |  |  |  |  |
| Reciente Favoritas | Filtros                                       |                                                                                                |  |  |  |  |  |  |  |  |
|                    | Que contengan la palabra:                     |                                                                                                |  |  |  |  |  |  |  |  |
|                    | Tabla 🔺                                       | Acción Filas Tipo Cotejamiento                                                                 |  |  |  |  |  |  |  |  |
|                    | wpnl_commentmeta                              | 🚖 🔟 Examinar 🙀 Estructura 👒 Buscar ≩i Insertar 🚍 Vaciar 🤤 Eliminar 🛛 e MyISAM utf8mb4_unicode  |  |  |  |  |  |  |  |  |
|                    | wpnl_comments                                 | 🚖 🗐 Examinar 🎉 Estructura 👒 Buscar 👫 Insertar 🚍 Vaciar 🤤 Eliminar 🛛 113 MyISAM utf8mb4_unicode |  |  |  |  |  |  |  |  |
|                    | wpnl_duplicator_packages                      | 🚖 🗐 Examinar 📝 Estructura 🤹 Buscar 👫 Insertar 🚍 Vaciar 🤤 Eliminar 🛛 ø MyISAM utf8mb4_unicode   |  |  |  |  |  |  |  |  |
|                    | wpnl_links                                    | 👷 🔲 Examinar 🎉 Estructura 🧃 Buscar 👫 Insertar 👾 Vaciar 🥥 Eliminar 💿 MyISAM utf8mb4_unicode     |  |  |  |  |  |  |  |  |
|                    | wpnl_options                                  | 🚖 🔟 Examinar 📝 Estructura 👒 Buscar 👫 Insertar 🚍 Vaciar 🥥 Eliminar 🛛 345 MyISAM utf8mb4_unicode |  |  |  |  |  |  |  |  |
|                    | wpnl_postmeta                                 | 👷 🔟 Examinar 🎉 Estructura 🧃 Buscar 👫 Insertar 🚍 Vaciar 🥥 Eliminar 🛛 247 MyISAM utf8mb4_unicode |  |  |  |  |  |  |  |  |
|                    | wpnl_posts                                    | 🌟 🔟 Examinar 📝 Estructura 👒 Buscar 👫 Insertar 🚍 Vaciar 🤤 Eliminar 🛛 74 MyISAM utf8mb4_unicode  |  |  |  |  |  |  |  |  |
|                    | wpnl_termmeta                                 | 👷 🔲 Examinar 🎉 Estructura 🧃 Buscar 👫 Insertar 🚍 Vaciar 🤤 Eliminar 👘 7 MyISAM utf8mb4_unicode   |  |  |  |  |  |  |  |  |
|                    | wpnl_terms                                    | 🌟 🔟 Examinar 📝 Estructura 👒 Buscar 👫 Insertar 🚍 Vaciar 🤤 Eliminar 🛛 34 MyISAM utf8mb4_unicode  |  |  |  |  |  |  |  |  |
|                    | wpnl_term_relationships                       | 👷 🗊 Examinar 🎉 Estructura 🧃 Buscar 👫 Insertar 🚍 Vaciar 🥥 Eliminar 🛛 57 MyISAM utf8mb4_unicode  |  |  |  |  |  |  |  |  |
|                    | wpnl_term_taxonomy                            | 👷 🗐 Examinar 📝 Estructura 🍕 Buscar 👫 Insertar 🚍 Vaciar 🤤 Eliminar 🛛 34 MyISAM utf8mb4_unicode  |  |  |  |  |  |  |  |  |
|                    | wpnl_usermeta                                 | 🖕 🔲 Examinar 🎉 Estructura 👒 Buscar ≩i Insertar 🚆 Vaciar 🤤 Eliminar 🛛 46 MyISAM utf8mb4_unicode |  |  |  |  |  |  |  |  |
|                    | wpnl_users                                    | 🚖 🔟 Examinar 📝 Estructura 👒 Buscar ≩i Insertar 🚆 Vaciar 🤤 Eliminar 🛛 1 MyISAM utf8mb4_unicode  |  |  |  |  |  |  |  |  |
|                    | wpnl_wc_admin_notes                           | 🚖 📑 Examinar 🞉 Estructura 👒 Buscar 👫 Insertar 🚍 Vaciar 🤤 Eliminar 💿 6 MyISAM utf8mb4_unicode   |  |  |  |  |  |  |  |  |
|                    | wpnl_wc_admin_note_actions                    | 🚖 🗐 Examinar 📝 Estructura 👒 Buscar 👫 Insertar 🚍 Vaciar 🤤 Eliminar 🛛 7 MyISAM utf8mb4_unicode   |  |  |  |  |  |  |  |  |
|                    | Consola wc customer lookup                    | 🖕 🥅 Examinar 🎶 Estructura 👒 Buscar 👪 Insertar 📟 Vaciar 👝 Eliminar 💿 1 MvISAM utf8mb4 unicode   |  |  |  |  |  |  |  |  |

# Y modificamos las opciones: siteurl y home

| + 0 | pciones    |           |                    |           |                 |                                       |          |
|-----|------------|-----------|--------------------|-----------|-----------------|---------------------------------------|----------|
| +   | T→         |           | $\bigtriangledown$ | option_id | option_name     | option_value                          | autoload |
|     | 🖉 Editar   | 📲 Copiar  | Borrar             | 1         | siteurl         | http://tecnologiautnelearning.com.ar/ | yes      |
|     | 🥜 Editar   | 📑 Copiar  | 😂 Borrar           | 2         | home            | http://tecnologiautnelearning.com.ar/ | yes      |
|     | ) 🥜 Editar | 📑 Copiar  | Borrar             | 3         | blogname        | Desarrollo Web                        | yes      |
|     | 🥜 Editar   | 📑 Copiar  | Borrar             | 4         | blogdescription | UTN FRRE                              | yes      |
| _   | A 1944     | at online | A D                | -         |                 | 0                                     |          |

# Colocamos los datos de URL del nuevo sitio:

| Examination  | ar 🥻 Estructura     | 📙 SQL 🤍 Buscar | 3≜é In | sertar | Exportar          | 🖶 Importa        | ar 🧳   | Operaciones | 28 Disparadores |  |
|--------------|---------------------|----------------|--------|--------|-------------------|------------------|--------|-------------|-----------------|--|
| Columna      | Тіро                | Función        | _      | Nulo V | /alor             |                  |        |             |                 |  |
| option_id    | bigint(20) unsigned |                | •      |        | 1                 |                  |        |             |                 |  |
| option_name  | varchar(191)        |                | •      |        | siteurl           |                  |        | 11          |                 |  |
|              |                     |                |        | -      | http://tecnologia | autnelearning.co | om.ar/ |             |                 |  |
|              |                     |                |        |        |                   |                  |        |             |                 |  |
|              |                     |                |        |        |                   |                  |        |             |                 |  |
|              |                     |                |        |        |                   |                  |        |             |                 |  |
|              |                     |                |        |        |                   |                  |        |             |                 |  |
| option_value | longtext            |                | •      |        |                   |                  |        |             |                 |  |

Contacto: consultas@elearning-total.com Web: www.elearning-total.com

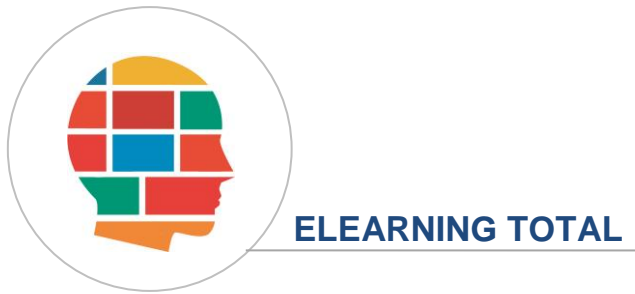

Volvemos al Administrador de Archivos y vamos a editar el archivo wp-config.php con los datos de conexión a nuestra nueva base de datos:

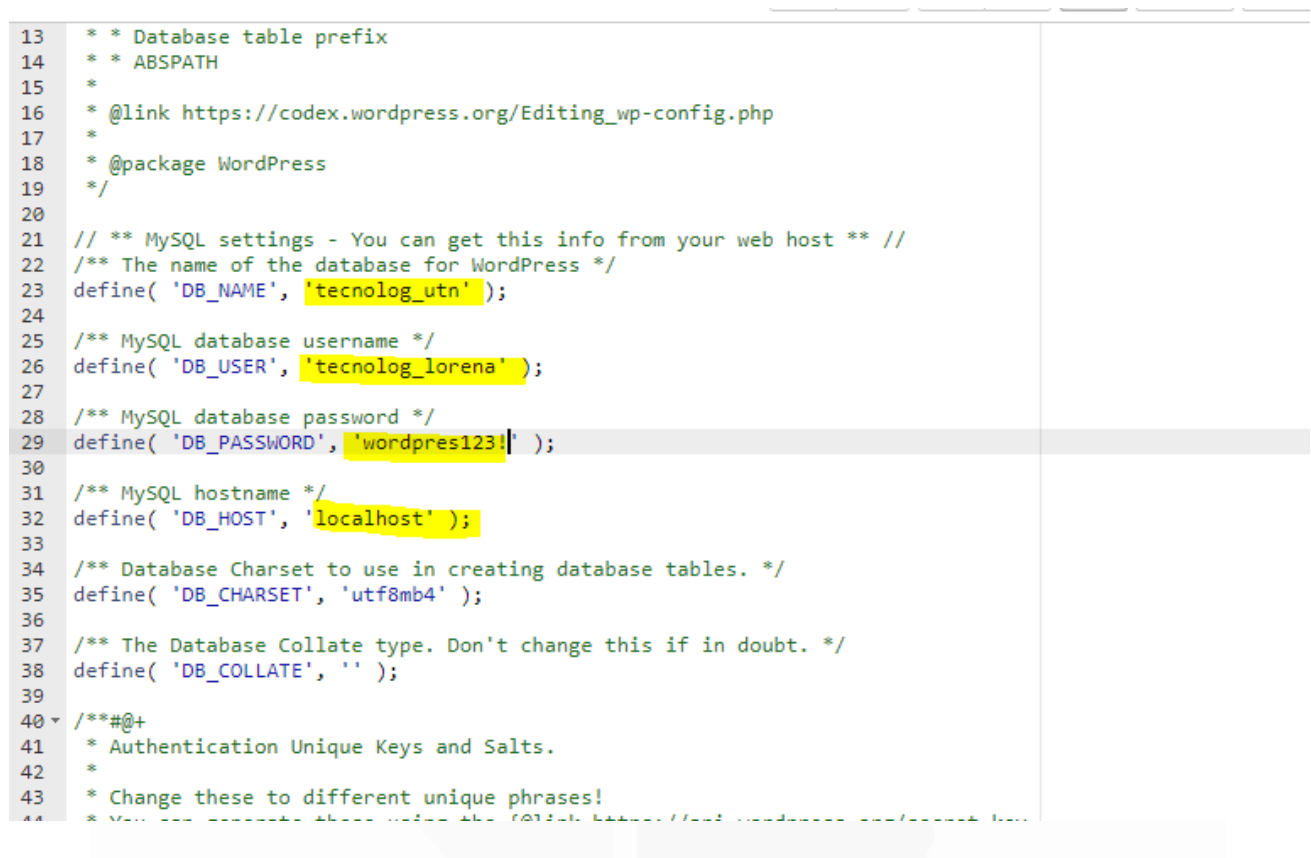

Guardamos los cambios en este archivo y listo!

Nuestro sitio queda funcionando en el nuevo hosting.